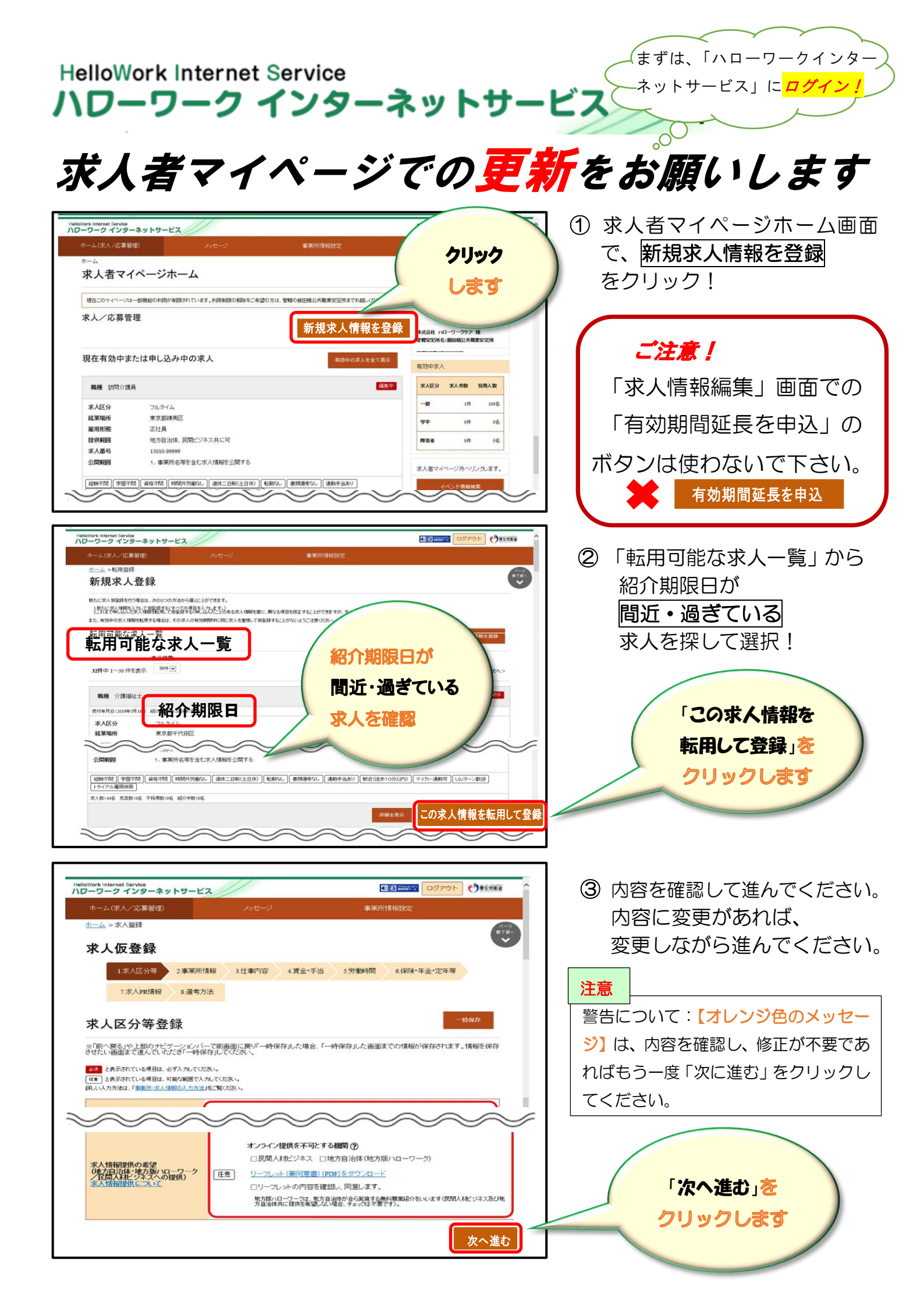

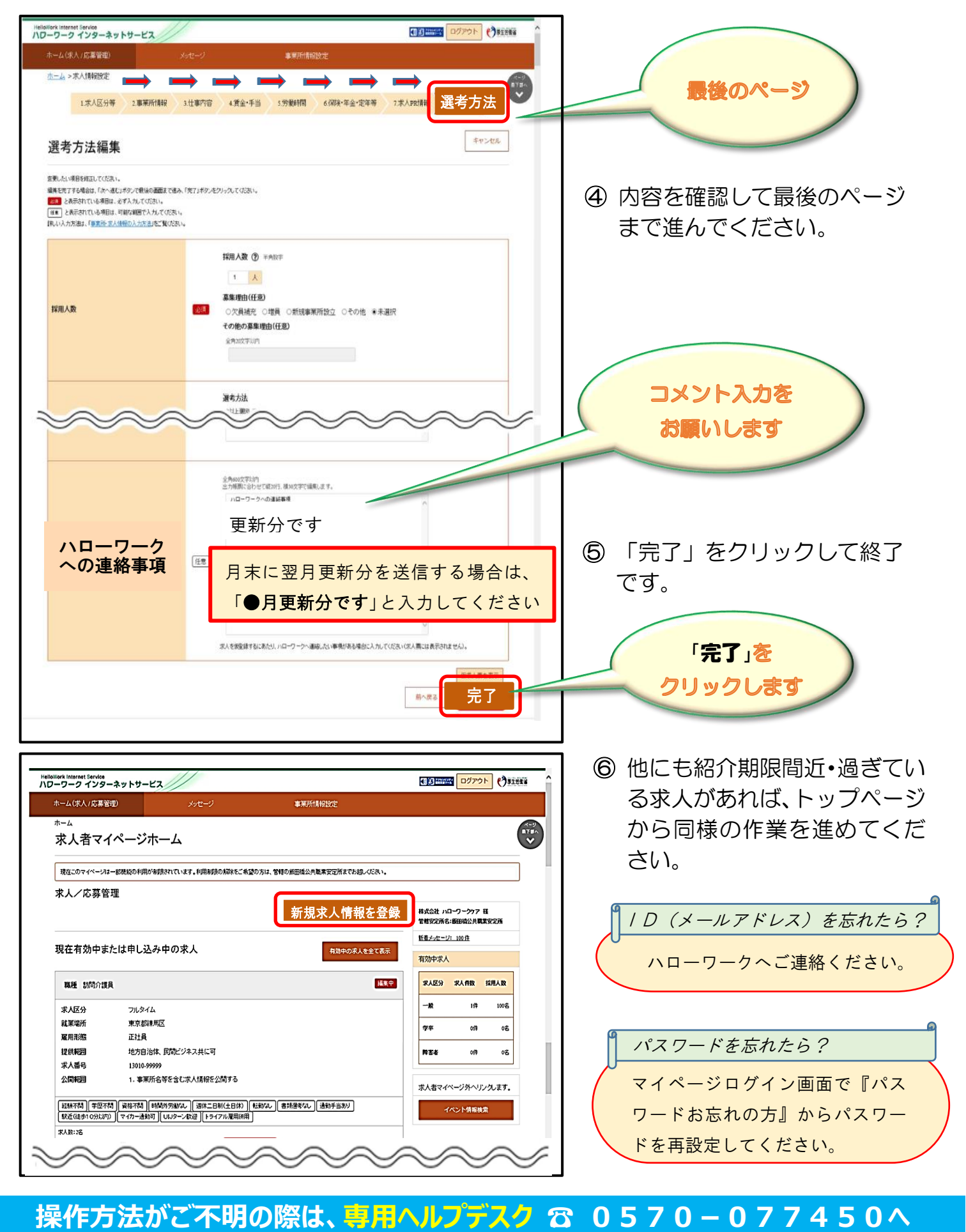

## お問い合わせください。

ハローワーク福岡南 求人部門 ☎ 092-687-4515